#### 平面図

# 柱と壁のサイズを105から120にまとめて変更する方法 を教えてください。

「属性別選択」を使って柱の幅や壁厚を一括変更し、仕上を再作成します。

### 「属性別選択」をクリックします。

「属性別選択」ダイアログで「柱」と「壁」を選択して、「OK」をクリックします。

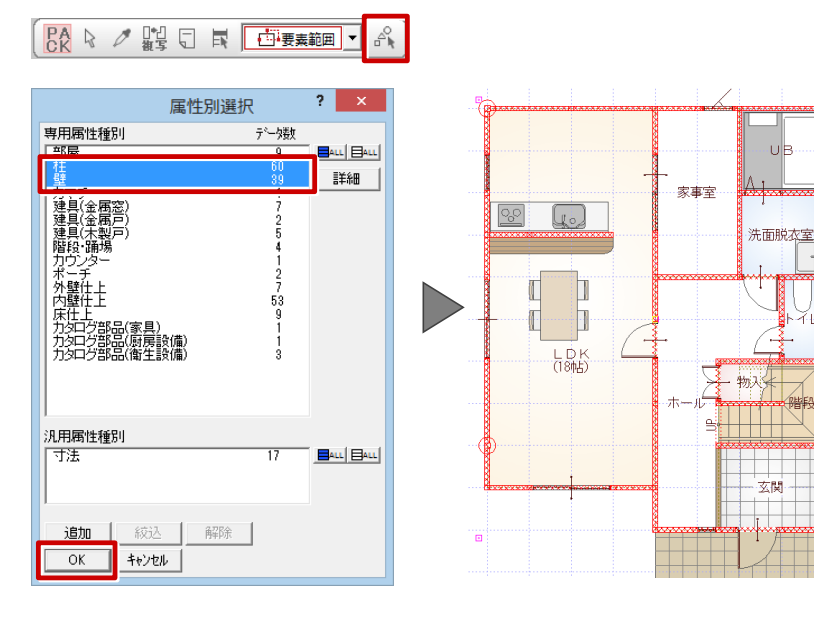

## 2

「属性変更」をクリックします。 「属性変更」ダイアログで「柱」を選択して、「OK」をクリックします。

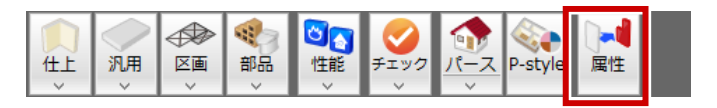

| 属性変更       | ?    | ×  |
|------------|------|----|
| ≐B末才·久     | ·建北森 |    |
| 柱          |      | 60 |
| <b> </b> ≠ |      |    |
|            |      |    |
|            |      |    |
|            |      |    |
|            |      |    |
|            |      |    |
|            |      |    |
|            |      |    |
|            |      |    |
|            |      |    |
|            |      |    |
|            |      |    |
|            |      |    |
|            | 1    |    |
| UK 桥了      |      |    |

3

柱の属性ダイアログで「幅X」を「120」に変更して、「一括」をクリックします。 「柱一括変更」ダイアログで「幅」が選択されていることを確認して、「OK」をクリックします。

|              | 柱壁 <1/60>                                                                                    | ? ×                       |    | 柱一括変更 | ? × |
|--------------|----------------------------------------------------------------------------------------------|---------------------------|----|-------|-----|
| T            | 種別<br>管柱 「幅Y<br>- タイブ - 「面芯 -<br>「通常<br>へたれ Y 525 mm<br>Y 525 mm                             | 2<br>120.0 mm<br>120.0 mm |    |       |     |
|              | ○ 版<br>○ たれ・腰<br>○ 中<br>下端 FL±<br>下端 FL±                                                     |                           | ОК | キャンセル |     |
|              | <ul> <li>□ 下端高 高さ 基礎高±</li> <li>□ 無目・笠木</li> <li>□ 無目 厚さ 250</li> <li>□ 空木 厚さ 250</li> </ul> | (1)                       |    |       |     |
| □ 非構造柱<br>OK | □ 階段下 □ 造作柱 □<br>+ャンセル 中止                                                                    | 平面不出力                     |    |       |     |

「属性変更」ダイアログで「壁」を選択して、「OK」をクリックします。 壁の属性ダイアログで「壁厚」を「120」に変更して、「一括」をクリックします。 「壁一括変更」ダイアログで「壁厚」が選択されていることを確認して、「OK」をクリックします。

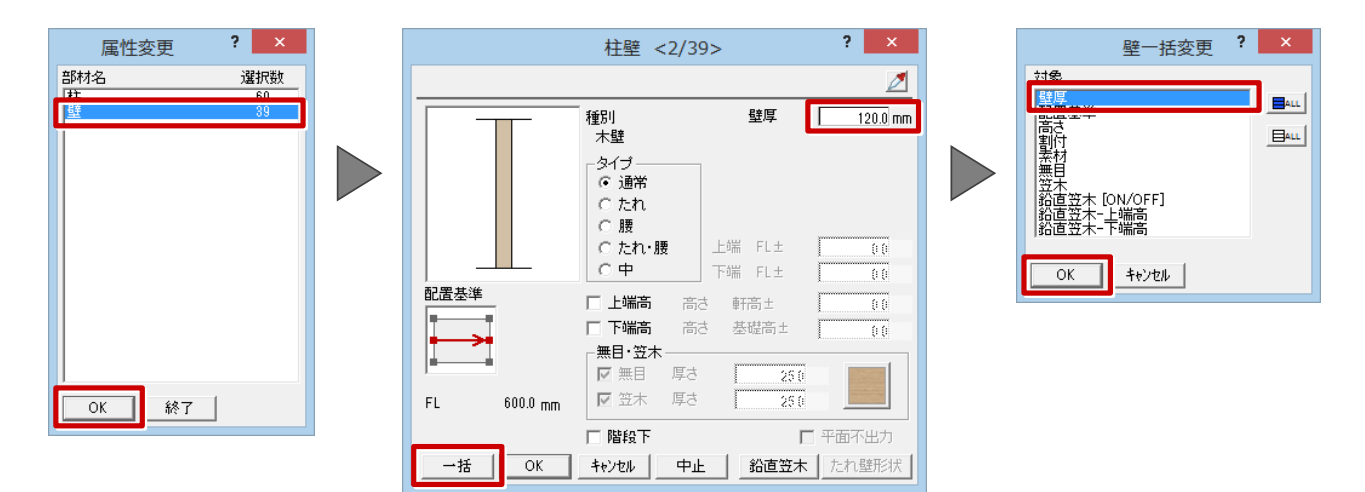

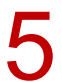

「属性変更」ダイアログで「終了」をクリックします。

| 属性変更 |    | ? | ×  |
|------|----|---|----|
| 部材名  |    | 選 | 尺数 |
| 茬    |    | ť | 50 |
|      |    |   |    |
| ОК   | 終了 |   |    |

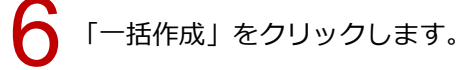

 Image: Weight of the second second

### 7 「一括作成」ダイアログの「仕上作成」を選んで、仕上を再配置します。

|                                                                         |                                                            | 一括作成                                                                                                    | ? 🗙                                                                                                    |
|-------------------------------------------------------------------------|------------------------------------------------------------|----------------------------------------------------------------------------------------------------|----------------------------------------------------------------------------------------------------|
| <u>«</u>                                                                | ☑ALL □ALL □ 柱壁配置                                           |                                                                                                    | 黛                                                                                                    |
| → ● ● ● ● ● ● ● ● ● ● ● ● ● ● ● ● ● ● ●                                 | ◎木 匚他                                                      | 階柱考慮 🔿 上階 💿 下階                                                                                                    | ▼ 天井 ▼ 外壁 1. サイディング横張り                                                                                                    |
| 一 仕上作成                                                                  | <ul> <li>○ S/RC 柱</li> <li>○ 2×4 外壁</li> <li>内壁</li> </ul> | RC矩形柱     ▼       FC 壁     ▼       FC 壁     ▼                                                                                                | Image: Provide and the second second seco |
| 図面化                                                                     | 部材配置条件                                                     | >                                                                                                    |                                                                                                    |
| <ul> <li>作成範囲</li> <li>○ 全範囲</li> <li>○ 範囲指定</li> <li>○ 部屋指定</li> </ul> | □ 柱<br>□ 壁<br>□ カマチ<br>□ 開口部                               | <ul> <li>○ 追加</li> <li>○ 追加</li> <li>○ 再配置</li> <li>○ 追加</li> <li>○ 再配置</li> <li>○ 追加</li> <li>○ 再配置</li> <li>○ 追加</li> <li>○ 再配置</li> </ul> | <ul> <li>□ 壁自動編集 © 横優先</li> <li>□ 建具 括設定</li> <li>○ 縦優先</li> <li>□ 建具幅補正</li> <li>□ 柱壁 括設定</li> <li>□ 戸の部屋床高参照</li> <li>□ スキップフロア区画考慮</li> <li>□ 窓の穂居高参照</li> </ul>                                                                                                    |
| - エラーチェック<br>「 部屋隙間・重視<br>「 壁直下率                                        | 階段たれ壁                                                      | 天井高さ - 500                                                                                                    |                                                                                                    |
| - 壁直下率<br>比較 1階 ⇔ 2階 –<br>直下率 60.8%                                     | □ 床0<br>□ 床柱<br>床柱形状                                       | <ul> <li>○追加</li> <li>○ 再配置</li> <li>○ 角</li> <li>○ 前丸</li> <li>○ 丸</li> </ul>                                                               |                                                                                                    |
| 2 1 100%<br>0% 50% 100%<br>直下率は60%以上推奨                                  | □ 床下換気□<br>□ スイッチ<br>□ 内部照明器具                              | <ul> <li>○ 追加</li> <li>○ 追加</li> <li>○ 再配置</li> <li>FCLaphtAurouxtb</li> </ul>                                                               | □ オーバーハングライン描画<br>□ 屋根伏図読込み<br>□ 配置図読込み                                                                                                    |
| OK ++>セル                                                                |                                                            |                                                                                                    |                                                                                                    |